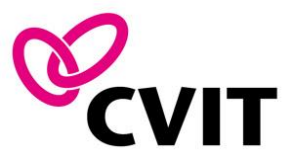

## e-ラーニング操作 マニュアル ~ ITE ログイン編~

2022年7月1日公開

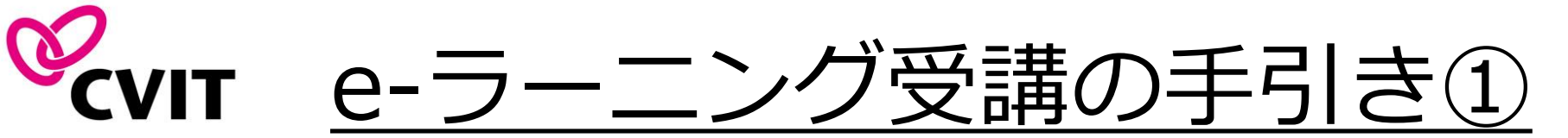

日本心血管インターベンション治療学会(以下、CVIT)e-ラーニング受講の際は、受講の流れと、注意事項 をご確認の上、利用を開始してください。

<u>e-ラーニングシステムは、ITE認定資格をお持ちの方、又はITE講習会をお申込みいただいた方(受講期間</u> 内のみ)が受講可能です。

■ 「CVIT会員サイト」ログイン後、「e-ラーニング」のバナー画像を押下してください。

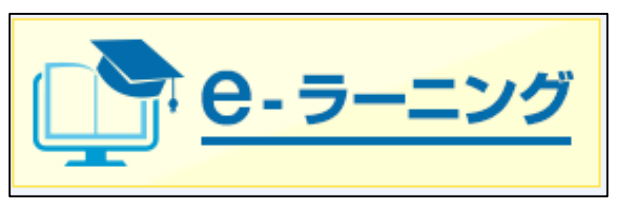

■ 開始の際は利用登録を行っていただく必要はございません。

### 初回ログイン時の「ID」「パスワード」

「CVIT会員番号(5桁)+CVITにご登録いただいている生月日(4桁)」の9桁の数字です。 例)会員番号:264, 生月日:1月1日 の場合 ⇒「ID」「パスワード」は共に「002640101」 初回ログイン後、必ずパスワードの変更を行ってください。

パスワードを失念された場合には、あらかじめCVITにご登録のメールアドレスにパスワード初期化用の URLを送信します。メールアドレスをご登録いただいていない方、メールアドレスを変更される場合に は、お早めにCVIT事務局までご連絡ください。 変更手続きは<u>http://www.cvit.jp/enrollment/</u>から行ってください。

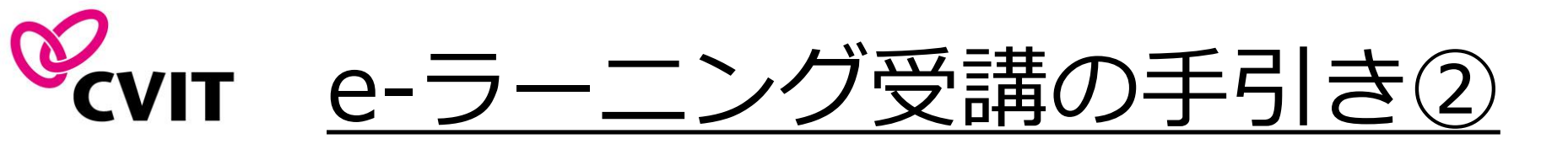

- <u>e-ラーニングシステムは「PC」「スマートフォン」「タブレット」等でご利用いただ</u>
   <u>けますが、複数の媒体で同時ログインはできません。</u>
- e-ラーニングシステムの利用には、CVITへメールアドレスの登録が必要です。メール アドレスを変更された場合は、速やかにCVIT事務局までご連絡ください。
- ログアウトの際は、必ずサイト内の「ログアウト」を押下してください。ブラウザの 「×」ボタンから閉じると60分~90分の間、再度ログインいただくことが出来なくなりますのでご留意ください。

### ♦♦推奨環境♦♦

**OS**: ブラウザ Windows 10, macOS Mojave 10.14 以上 Google Chrome, Safari, Microsoft Edge, Firefoxの最新バージョン

通信速度 実行速度1Mbps以上 ※無線(モバイル等)をご利用の場合、一時的な速度低下や切断が発生する可能性もあり、 閲覧が出来ない場合があります。

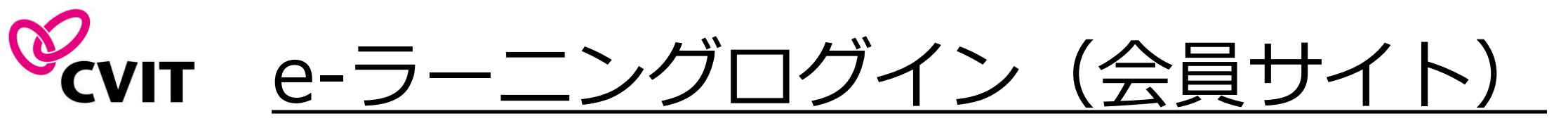

### 学会ホームページ画面に表示の「CVIT会員サイト」より先に進んでからe-ラーニングのログインを 行ってください。

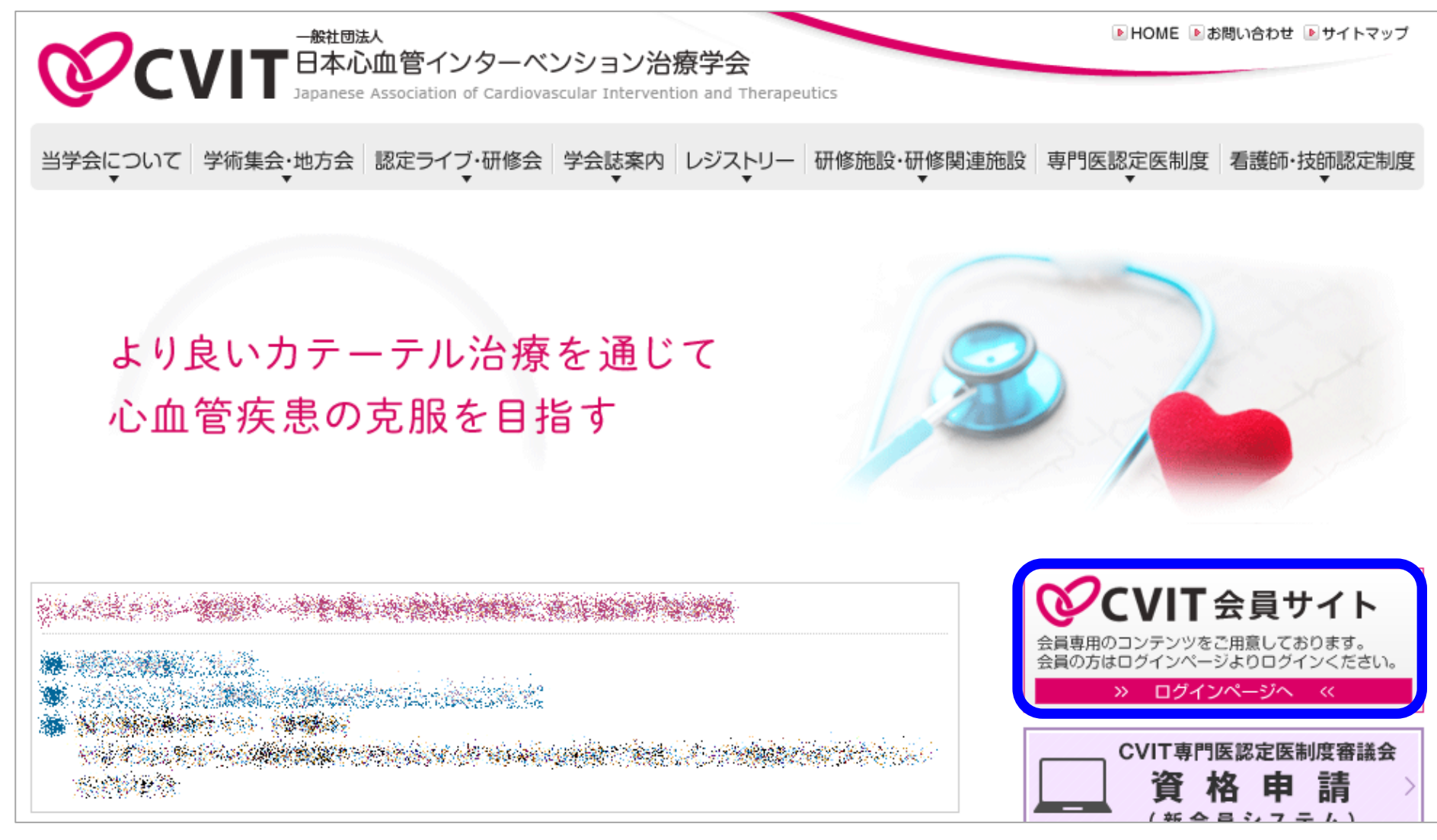

# **ぐいIT** <u>e-ラーニングログイン画面(会員サイト内)</u> <u> EVIT会員サイトログイン後、サイト内に表示されている</u> <u> EVIT会員サイトログイン後、サイト内に表示されている</u> <u> EVIT会員サイトログイン後、サイト内に表示されている</u>

### 

ale de la compara de la compara de la compara de la compara de la compara de la compara de la compara de la com

事務局事務局様 |パスワード変更 | ログアウト

#### トップページ | 会員情報 | 学術誌・論文情報 | 各種委員会議事録

|      | 会員規定                                                                                                    |
|------|----------------------------------------------------------------------------------------------------|
|      | 🔁 定款 🗠                                                                                                    |
| お知らせ | 🔁 定款 細則 🛛 🗠                                                                                                    |
|      | 🟂 休会について 🛛 🛛 🗠                                                                                                  |
|      | 🔁 CVIT旅費規程 (Ver3) ⊻                                                                                             |
|      | 出張旅費精算書                                                                                                    |
|      | 🏂 出欠確認機能使い方 🛛 🗠                                                                                                 |
|      |                                                                                                    |
|      |                                                                                                    |
|      | The second second second second                                                                                 |
|      | and the second second second second second second second second second second second second second second secon |
|      | 41442994468 2 194, 3 1                                                                                          |
|      |                                                                                                    |
|      |                                                                                                    |
|      |                                                                                                    |
|      | □ ■ e- ラーニング                                                                                                    |
|      |                                                                                                    |
|      |                                                                                                    |

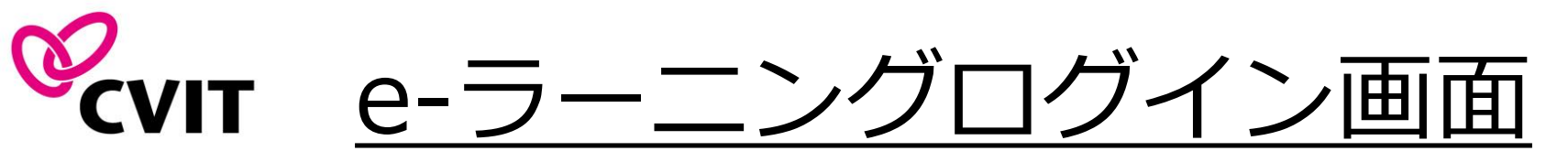

### 初回ログイン時の「ID」「パスワード」

「CVIT会員番号(5桁)+CVITにご登録いただいている生月日(4桁)」の9桁の数字です。
 例)会員番号:264,生月日:1月1日の場合
 ⇒「ID」「パスワード」は共に「002640101」
 初回ログイン後、必ずパスワードの変更を行ってください。

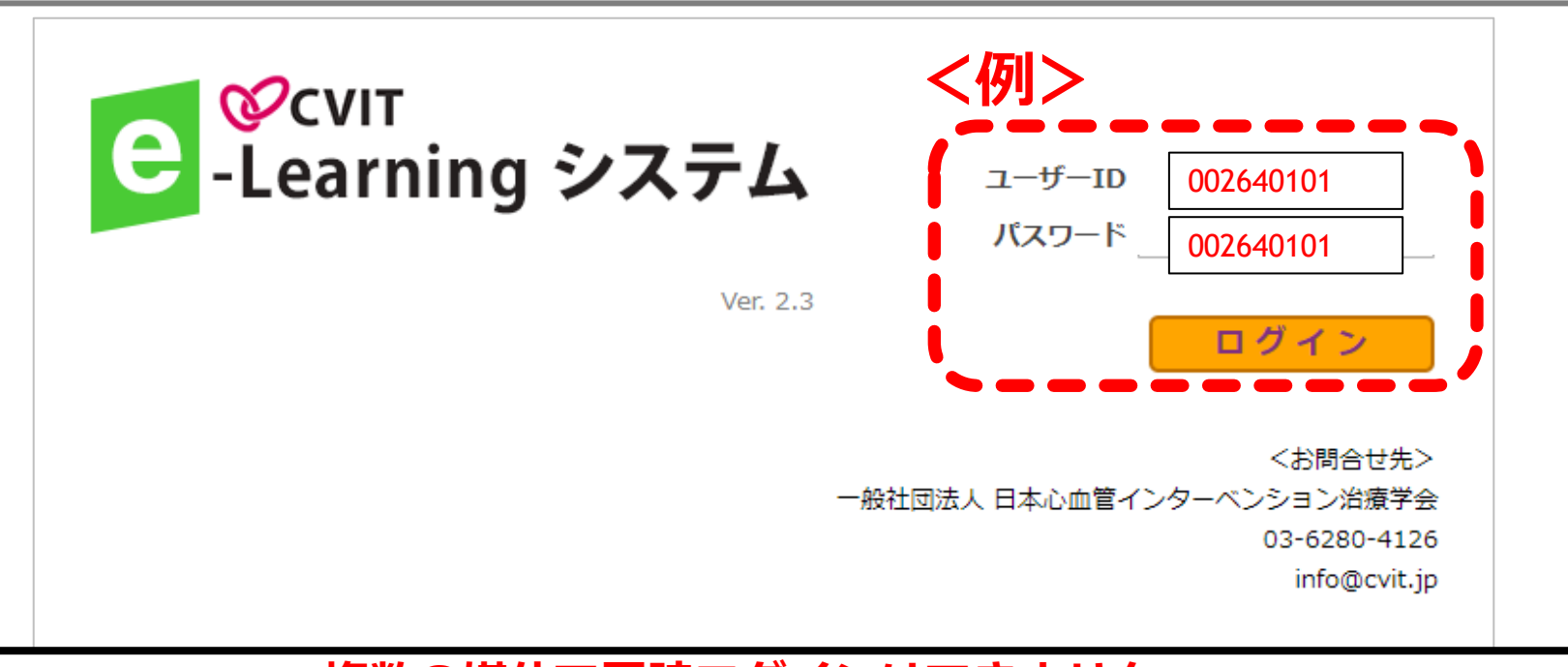

複数の媒体で同時ログインはできません。 「同一ユーザーが既にログインしている可能性があります。」と表示されます。

パスワードをお忘れの方

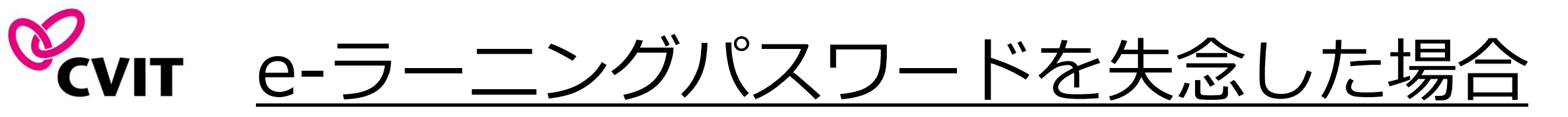

「パスワードをお忘れの方」より進み、「ユーザーID」と「<u>あらかじめCVITに登録している</u>メールアドレス」 を入力し、「送信」を押下してください。

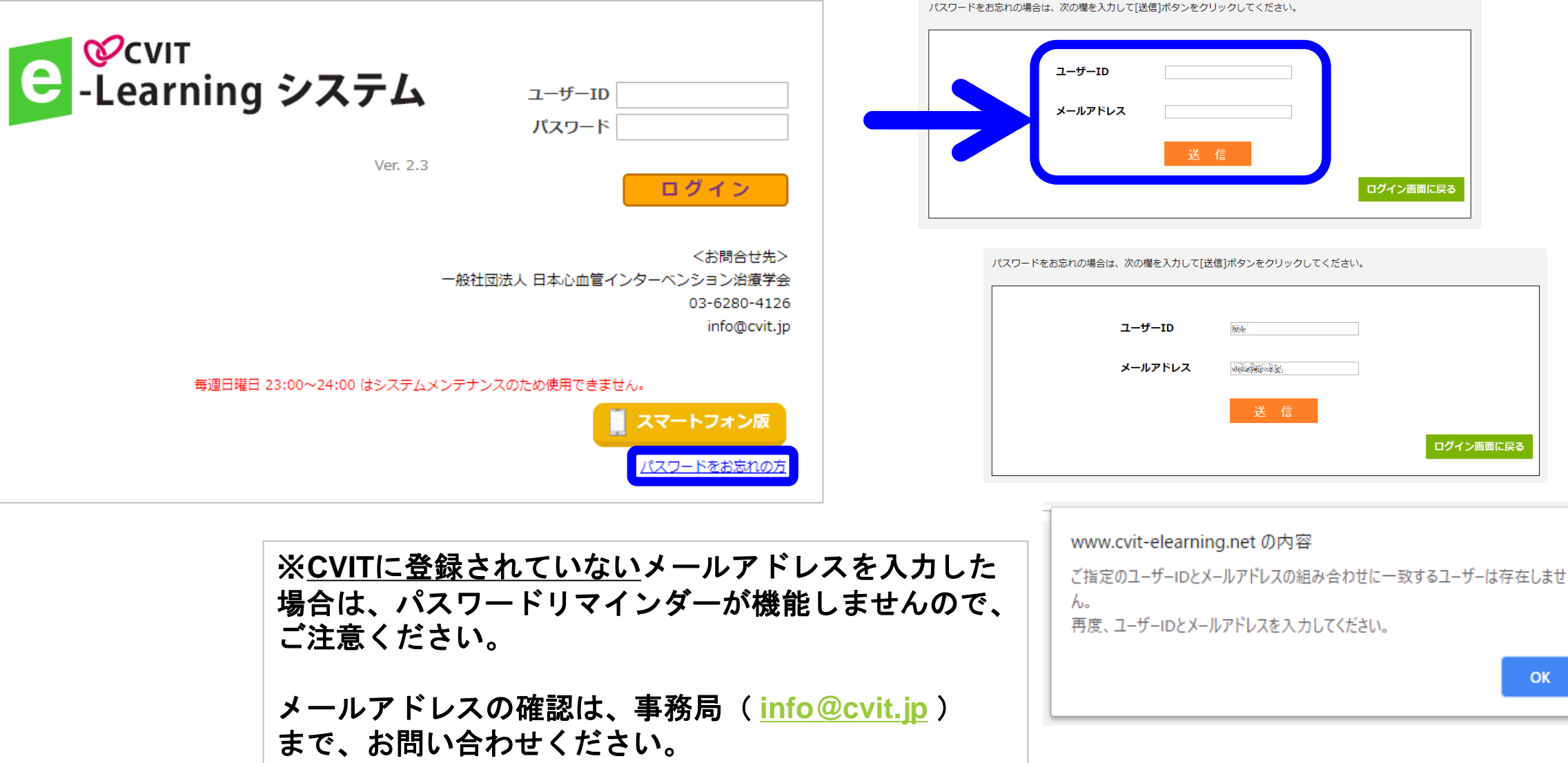

6

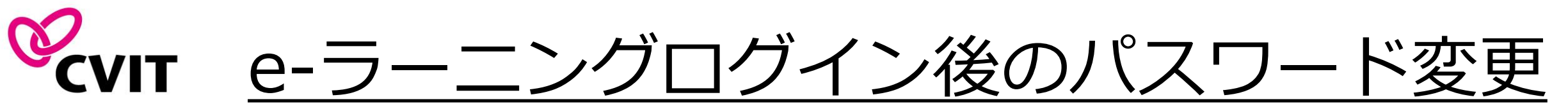

初回ログイン後、必ずパスワードの変更を行ってください。

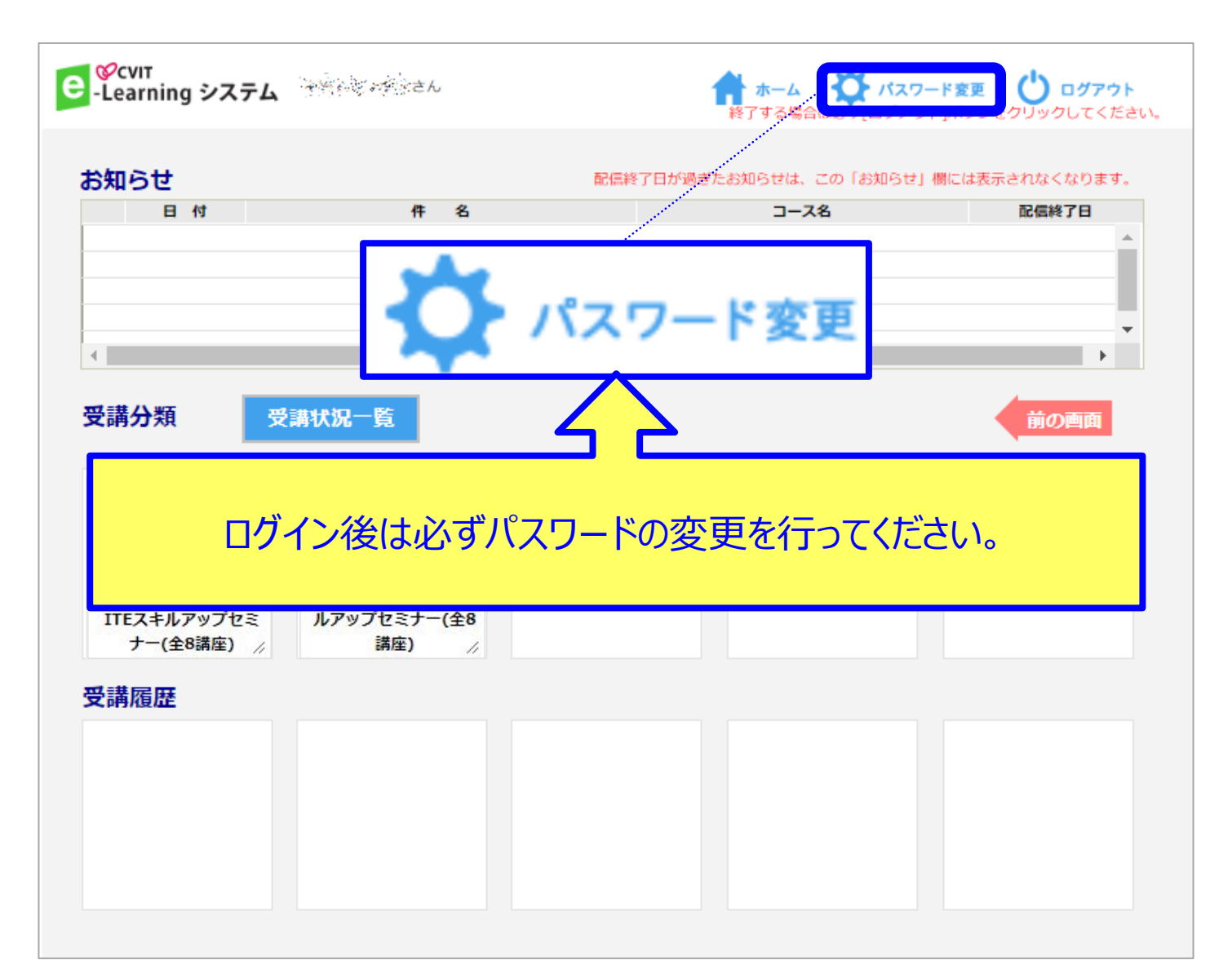

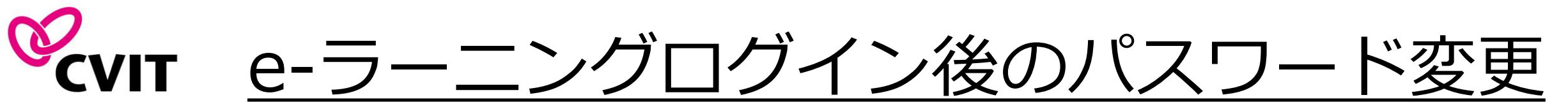

初回ログイン後、必ずパスワードの変更を行ってください。

| ▶パスワード変更         |             |    |  |
|------------------|-------------|----|--|
| パスワードは6文字から15文字の | 範囲で入力して下さい。 |    |  |
| 現在のパスワード         |             |    |  |
| 新しいパスワード         |             |    |  |
| 新しいパスワードの確認      |             |    |  |
|                  | 変更          | 戻る |  |
|                  |             |    |  |
|                  |             |    |  |

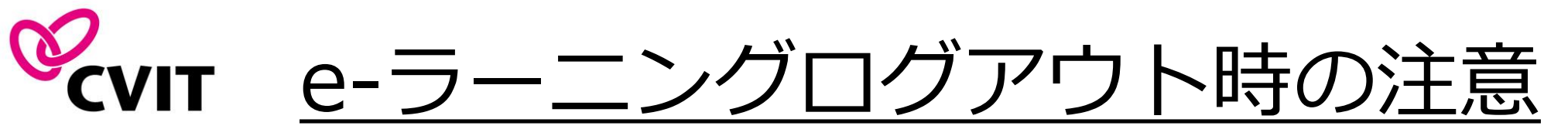

本セミナーは「PC」「スマートフォン」「タブレット」等でご利用いただけますが、複数の媒体での同時ログインはできません。

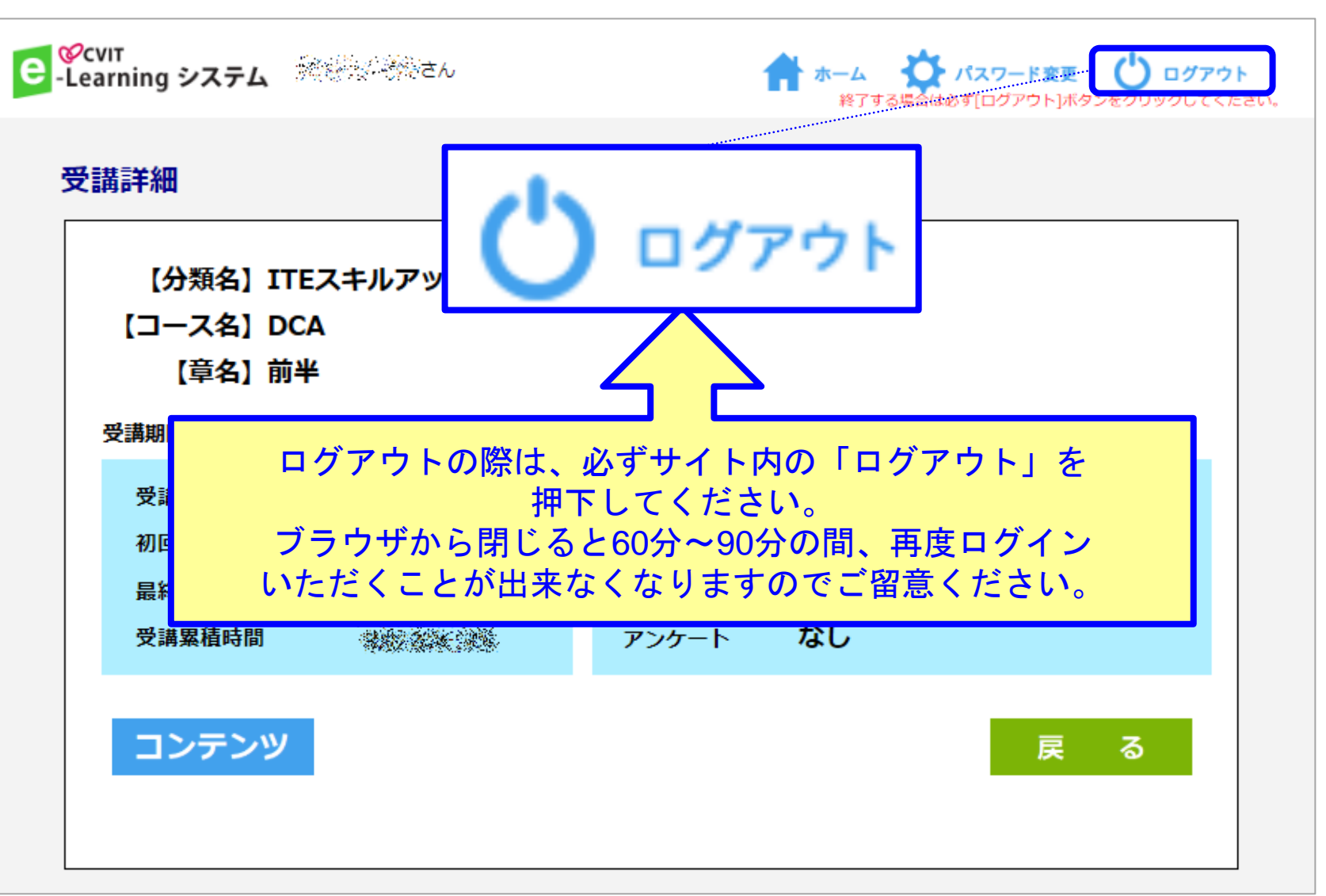

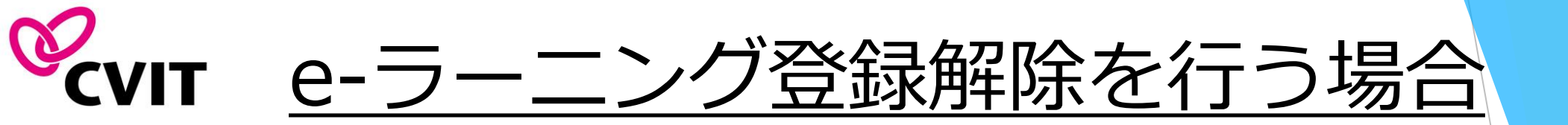

- CVIT e-ラーニングの登録解除をご希望の際は、事務局(ITE@cvit.jp)までご連絡ください。
- 登録の解除を行うことで、これまで学習した履歴情報などは一切失われます。
   また、受講中のコースがある場合には、自動的に受講解約手続きが行われます。
   くれぐれもご注意ください。